## メールパスワードの変更について

Office365 にログインし、右上の をクリックします。

| Office 365                                 | 🌲 🔅 ? owatest 🕑       |
|--------------------------------------------|-----------------------|
| こんにちは                                      | タ オンラインドキュメントの検索      |
| アプリ                                        | Office アプリをインストールする > |
| 🧕 メール 🍊 OneDrive 👹 Word 🗱 Excel            | PowerPoint N OneNote  |
| SharePoint 🚺 Teams 📲 Class Notebook 🛐 Sway | Forms                 |
| すべてのアプリから探す →                              |                       |
| ドキュメント                                     | ← アップロードして開く 新規作成 >   |
| 最近使ったドキュメント                                |                       |
|                                            |                       |
|                                            | ■ フィードバック             |

右側に「設定」が表示されます、「パスワード」をクリックします。

| アプリ                     |                                   |                             |       |                   |         | Office アプリ | リをインストー | ルする ~   | 9へこの設定を検索                             |
|-------------------------|-----------------------------------|-----------------------------|-------|-------------------|---------|------------|---------|---------|---------------------------------------|
| 0                       |                                   | w                           | x     | P                 | N       | S          | TB      |         | テーマ<br>既定のテーマ                         |
| Outlook                 | OneDrive                          | Word                        | Excel | PowerPoint        | OneNote | SharePoint | Teams   |         | スタート ページ<br>スタート ページを設定する             |
| Class<br>Notebook       | Sway                              | Forms                       | 管理    | セキュリティ<br>/コンプライ  |         |            |         |         | 通知<br>オン                              |
| ドキュメン                   | ント                                |                             |       |                   | Ť       | アップロードし    | て開く 第   | ff規作成 ~ | パスワードを変更します。<br>言語とタイム ソーン<br>日本語(日本) |
| 最近使ったド                  | キュメント 「                           | 固定 自分と                      | 共有 探索 | <u> 이 가 가 며 생</u> |         |            | ·       | ⊞       | アプリの設定<br>045-rr 255                  |
| レー 名前<br>ドキュ<br>kyushur | メント<br>nsacjp-my.sharepoin        | it.com » » Docur            | nents | 5時間前              | 自分      | 107710     | 74      |         | メール<br>予定表<br>連絡先                     |
| プリン<br>kyushur          | タードライバーの<br>nsacjp-my.sharepoin   | D取得に関して<br>it.com » » Docur | nents | 3月17日             | 自分      | ተወንታ       |         |         |                                       |
| furikae<br>kyushur      | _jimu.28-1<br>hsacjp-my.sharepoin | it.com » » Docur            | nents | 3月15日             |         |            |         |         |                                       |
|                         |                                   |                             |       |                   |         |            |         | (m) (   |                                       |

パスワードの変更画面が表示されますので画面の指示に従い入力します。

| III Office 365 & Constant Constant Cons |
|----------------------------------------------------------------------------------------------------|
| パスワードの変更                                                                                                    |
| 確力なパスワードが必要です。8 ~ 16 文字のパスワードを<br>入力してくたさい、一般的な単語や名前は含めないでくだ<br>さい、また、大文字、小文字、数字、および記号を組み合<br>わせたパスワードにしてください。                                                                                                    |
| ユーザー ID<br>ovatest@kyushu-ris.acjp                                                                                                    |
| 古いパスワード                                                                                                    |
| 新しいパスワードの作成                                                                                                    |
| パスワードの安全性                                                                                                    |
| 新しいパスワードの確認入力                                                                                                    |
|                                                                                                    |
|                                                                                                    |
|                                                                                                    |
|                                                                                                    |
|                                                                                                    |
|                                                                                                    |
|                                                                                                    |
|                                                                                                    |
|                                                                                                    |
|                                                                                                    |

| 古いパスワード     | : 現在のパスワードを入力します。    |
|-------------|----------------------|
| 新しいパスワードの作成 | :新しいパスワードを入力します。     |
| 新しいパスワードの作成 | : 再度、新しいパスワードを入力します。 |

※パスワードの強度が低い場合、警告が表示されパスワードの変更ができません。 画面の指示に従いパスワードを設定下さい パスワードの強度により、下記のように表示がかわります。

| 強度の弱いパスワー | ・ドを設定 |
|-----------|-------|
|-----------|-------|

## 強度の強いパスワードを設定

| 新しいパスワードの作成                                | 新しいパスワードの作成   |  |  |  |
|--------------------------------------------|---------------|--|--|--|
|                                            | •••••         |  |  |  |
| 低                                          | 高             |  |  |  |
| 強力なパスワードが必要です。大文字、小<br>文字 数字 および記号のうち 小なくと | 新しいパスワードの確認入力 |  |  |  |
| も3つを組み合わせたパスワードにしてく<br>ださい。                | ※信 たみこけれ      |  |  |  |
| 新しいパスワードの確認入力                              |               |  |  |  |
|                                            |               |  |  |  |
| 送信 キャンセル                                   |               |  |  |  |

送信をクリックすると、パスワードの変更が完了になります